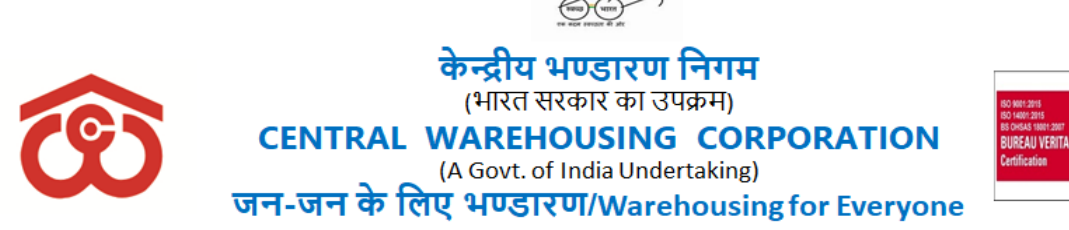

No seat-and to near-and to near-and to rear-and to rea

CWC CO-PD0ESTT/1797/2021-PERS

Dated:- 12-07-2021

#### CIRCULAR

- 1. In continuation of efforts towards digitization of HR processes and Zero Paper Use (ZPU) in the Corporation, a new module "**Probation Closure**" is incorporated into the HRMS portal. This would facilitate Processing of Probation closure of Employees on Promotion as well as in Direct Recruitment. In turn, it will help to do away with manual process for writing Probation Closure Reports(**PCR**) of officials.
- 2. The probation module has already been rolled out w.e.f 20.05.2021 and writing of complete PCR's of Officials *will be done through the PCR module*. No, **physical PCR will be entertained from 01.07.2021**. However, the PCR's for the period before 01.07.2021 is to be written as per previous practice and should be sent to this office latestby15.07.2021.
- 3. The module is designed for management and automation of process of PCR from the initiation stage such as writing PCR by reporting officers till final stage of PCR process i.e. closure of PCR by the Competent Authority.
- 4. The very idea of incorporating this module is to make Probation Closure process of the Corporation paperless so as to ensure transparency, encourage accountability, preventing loss of PCR in transition, non-recording of proper remarks with date including adverse remarks by Reporting authorities etc. All these issues have been addressed in the module.
- 5. For each region, Nodal Officer of PCR module has to be nominated, who will be trained to implement online PCR module in their respective regions.
- 6. The user manual for newly incorporated PCR module into HRMS Portal is also available on the HRMS portal as well as on the CWC website.

Encl: User Guide-Probation manual

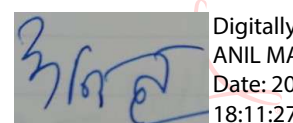

Digitally signed by ANIL MANIK RAO Date: 2021.07.12 18:11:27 +05'30'

(Anil Manik Rao) GGM(Pers.)

#### **Distribution:**

- 1. All HoDs, CWC, CO, New Delhi for circulation to all concerned.
- 2. All RMs, CWC, for circulation to all concerned.
- 3. GGM(MIS), CWC, CO, New Delhi-for updating this on CWC website
- 4. PS to Chairman, PS to MD, PS to Dir (Pers), PS to Dir (MCP), Sr.PA to CVO, CWC, CO, New Delhi, for information please.

# Central Warehousing Corporation (CWC)

"User Guide – Probation Closure"

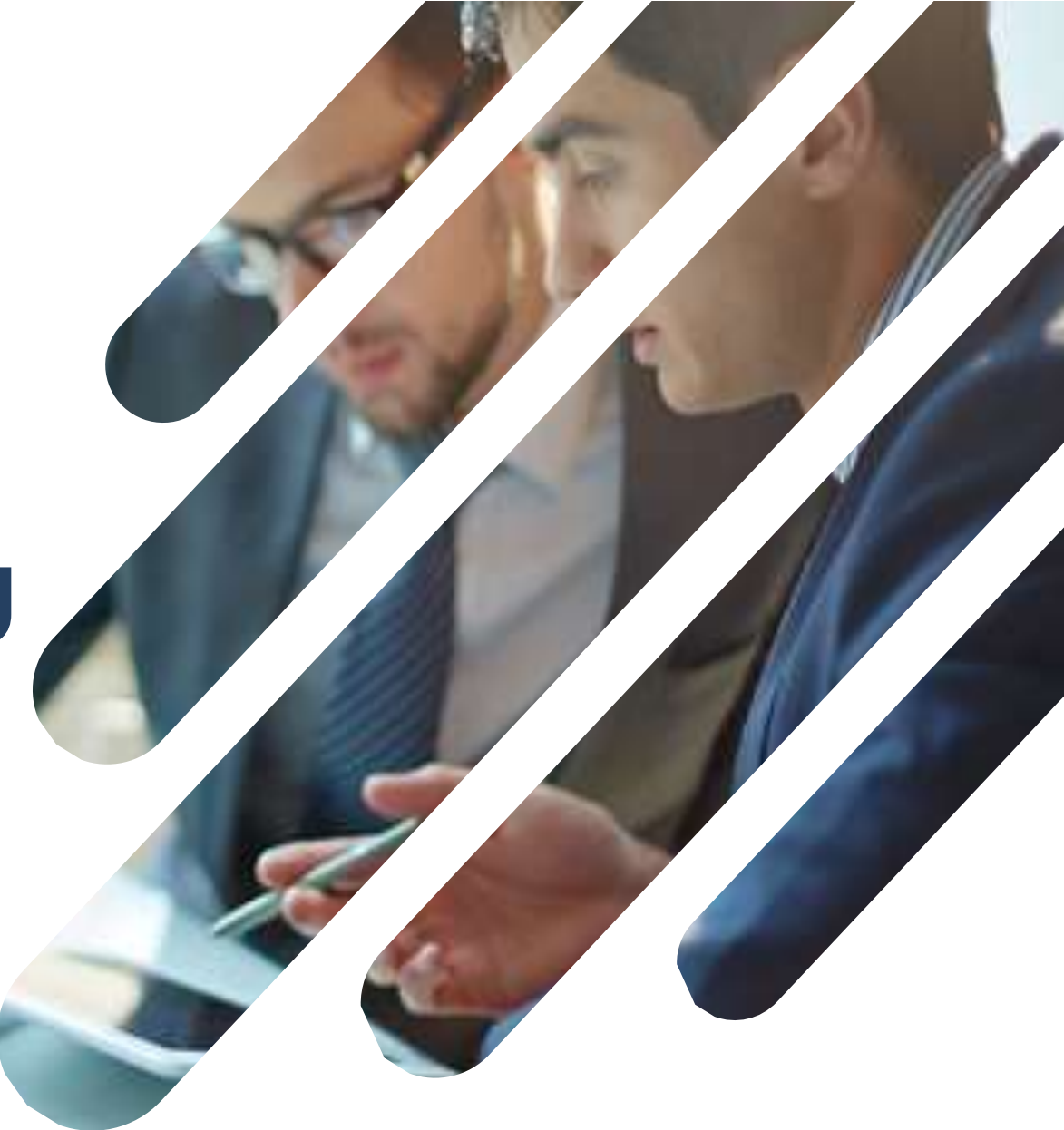

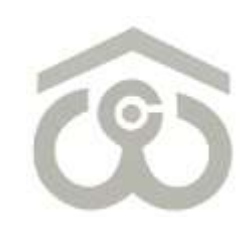

### Employee Self-Service Portal For Payroll And CPF

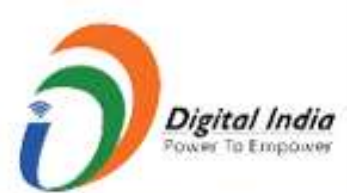

### Welcome to CWC HRMS

**Central Warehousing Corporation** 

HRMS is our endeavour to bring to you a new age and one stop solution for personal & organization information, faster communication, real time HR processes to resolve your queries.

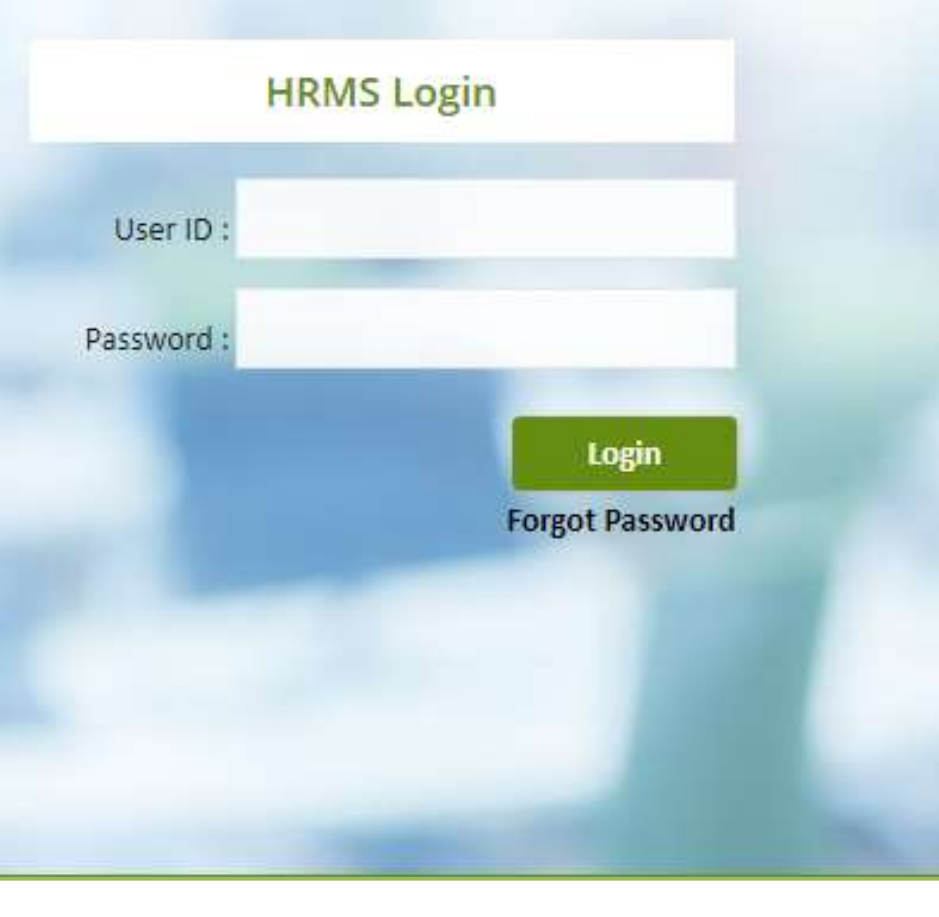

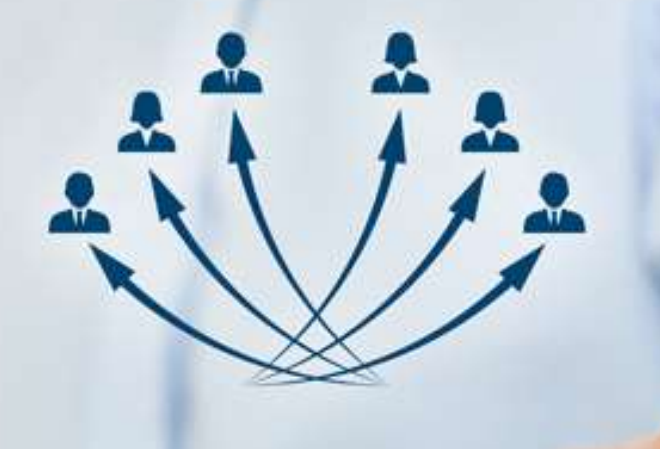

### Welcome to CWC HRMS

HRMS is our endeavour to bring to you a new age and one stop solution for personal & organization information, faster communication, real time HR processes to resolve your queries.

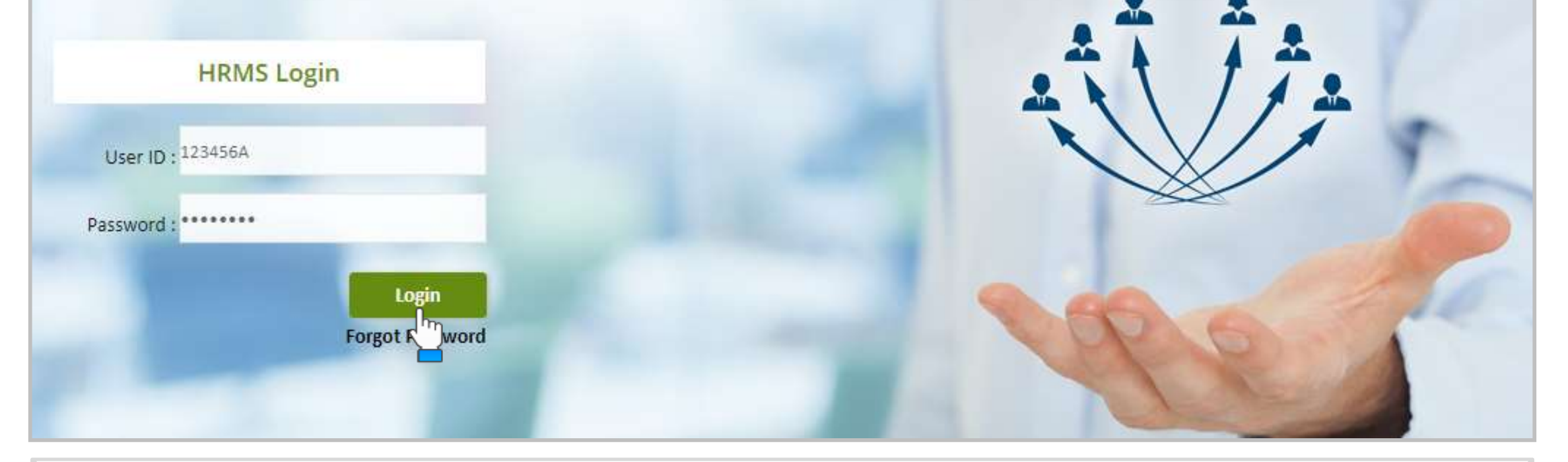

#### LOGIN PAGE

- Use link : <u>https://ind.megasoftsol.com/eHRMS/CWC/Login.aspx?cmp=CWC</u> to access HRMS
- Login securely using your User ID and Password
- Click on "Forgot Password" link in case your password is lost or expired
- Your new password will be sent to your registered e-mail address
- Your account will be locked if incorrect password is entered more than three times

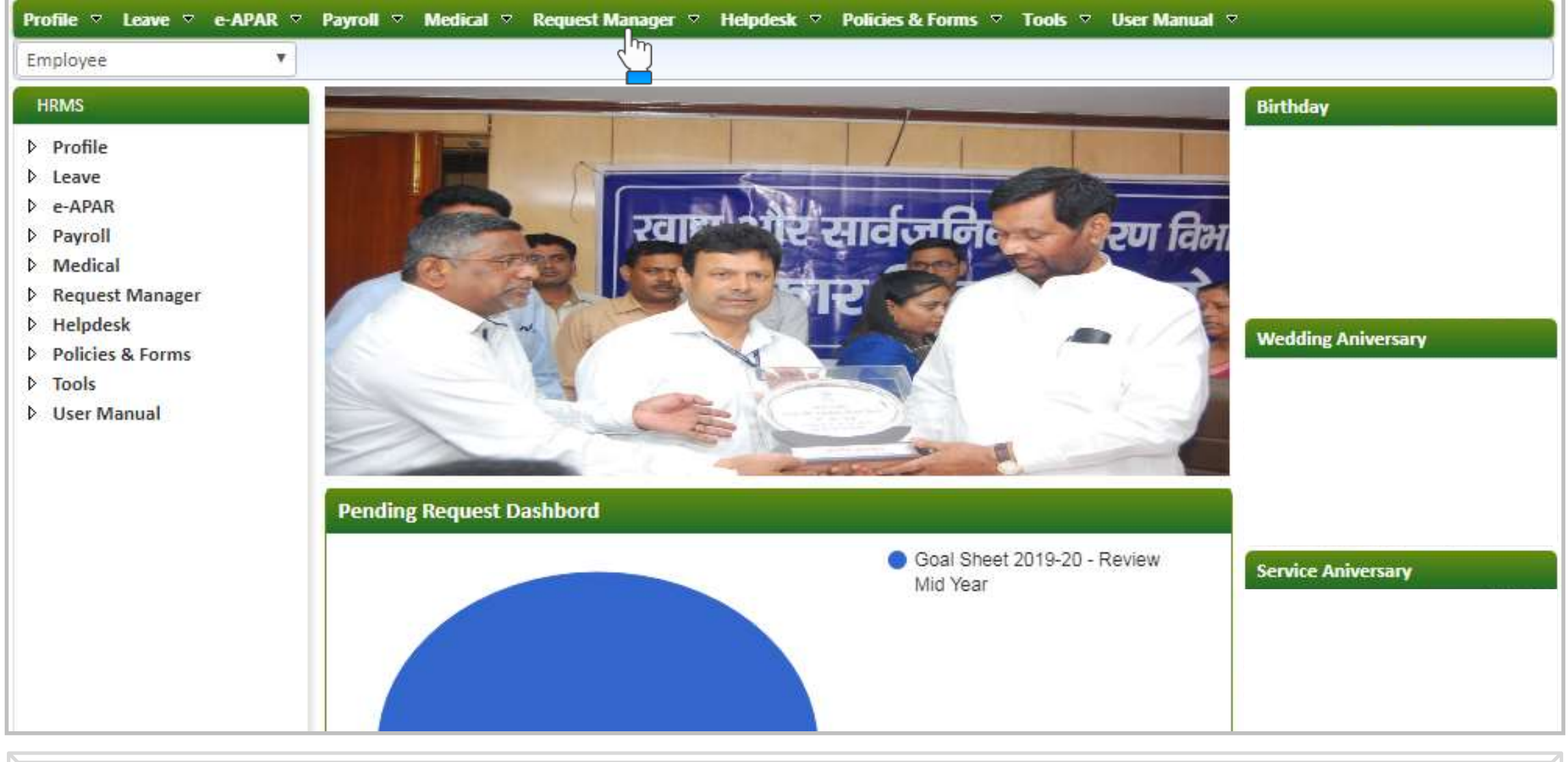

|   |                         |                     | HOME PAGE                   |                 |                 |
|---|-------------------------|---------------------|-----------------------------|-----------------|-----------------|
| • | At the home page, you o | can view and modi   | fy the following modules:   |                 |                 |
|   | 1. Profile              | 2. Leave            | <b>3. PMS</b>               | 4. Payroll      | 5. Medical      |
|   | 6. Request Manager      | 7. Helpdesk         | 8. Policies & Forms         | 9. Tools        | 10. User Manual |
| • | Change password of you  | ur account using th | ne link provided at the top | right corner of | the screen      |

Probation Closure Authorization Role – "Appraiser"

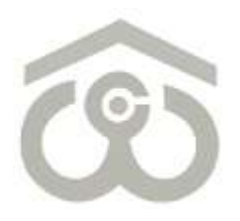

| New | Status     | Pending v 🗸 | From        | To 🗐            |                   | Filter      | Refresh  | Export        | Back           |
|-----|------------|-------------|-------------|-----------------|-------------------|-------------|----------|---------------|----------------|
| No. | Action     | Request No. | Employee ID | Employee Name   | Request Type      | Reference   | e Date   | Approved Date | Status         |
| 1.  | Print View | 2021/00043  | MT0190      | SHEWTA MANN     | Probation Closure | 30.Apr.2021 | 00:04:10 |               | Pending with a |
| 2.  | Print View | 2021/00045  | 16468B      | ASWIN VINODAN K | Probation Closure | 04.May.2021 | 00:04:10 |               | Pending with a |
| з.  | Print View | 2021/00130  | 14572F      | PRIYA GUPTA     | Probation Closure | 11.May.2021 | 15:03:36 |               | Pending with / |
| 4.  | Print View | 2021/00131  | 14572F      | PRIYA GUPTA     | Probation Closure | 11.May.2021 | 16:39:42 |               | Pending with a |
|     |            |             |             |                 |                   |             |          |               |                |

- At the Home Page, select your authorization role as "Appraiser" from top left corner
- On menu bar, click on **Request Manager** → **Probation Closure** → **Appraiser**
- You will see the probation records on your screen for which closure is pending at your end
- To add a new closure request, click on "New" button present at the top left corner
- To provide closure on a probation request, click on "View" button as shown above

| Probation Closure - PRIYA GUPTA (1457)                                 | 2F)                        |
|------------------------------------------------------------------------|----------------------------|
| Region *                                                               | CORPORATE OFFICE           |
| Part I (To be filled by Officer)                                       |                            |
| Probation Period*                                                      |                            |
| Review Period*                                                         |                            |
| Review Start Date*                                                     |                            |
| Review End Date*                                                       |                            |
| Designation / Post held*                                               |                            |
| Date of Appointment in the present post*                               |                            |
| Place of Posting*                                                      |                            |
| Part II (Assessment by the Reporting Officer)                          |                            |
| Work handled during the period*                                        |                            |
| Whether his/her probation period, May be treated as                    | Select 🗸                   |
| satisfactory closed?*                                                  |                            |
| Attach supporting document, if not statisfactory                       | Choose File No file chosen |
| Whether any vigilance case is Contemplated/pending against<br>him/her* |                            |
| Comments by Reporting Officer*                                         |                            |

- Once you click on "View" button, above shown window will appear on your screen
- Employee details will be visible on the top of this window. As an appraiser, you have to fill Part II of the above shown screen
- Please note, \* marked fields are mandatory to be filled from your end
- You have to mention the work handled by Employee during the probation period
- You also have to select if his/her probation period shall be treated as satisfactorily closed? (Yes/No) 7

| Part II (Assessment by the Reporting Officer)                                                                                     |                                                            |                                                                  |                                |  |  |  |
|----------------------------------------------------------------------------------------------------|------------------------------------------------------------|------------------------------------------------------------------|--------------------------------|--|--|--|
| Work handled during the period <b>*</b>                                                                                           | Demo                                                       |                                                                  |                                |  |  |  |
|                                                                                                    |                                                            |                                                                  |                                |  |  |  |
|                                                                                                    |                                                            |                                                                  | /                              |  |  |  |
| Whether his/her probation period, May be treated as                                                                               | Yes                                                        |                                                                  |                                |  |  |  |
| satisfactory closed? <b>*</b>                                                                                                    |                                                            |                                                                  |                                |  |  |  |
| Attach supporting document, if not statisfactory                                                                                  | Choose File No file chosen                                 |                                                                  |                                |  |  |  |
| Whether any vigilance case is Contemplated/pending against                                                                        | Demo                                                       |                                                                  |                                |  |  |  |
| him/her*                                                                                                    |                                                            |                                                                  |                                |  |  |  |
|                                                                                                    |                                                            |                                                                  |                                |  |  |  |
| Comments by Reporting Officer*                                                                                                    | Demo                                                       |                                                                  |                                |  |  |  |
|                                                                                                    |                                                            |                                                                  |                                |  |  |  |
|                                                                                                    |                                                            |                                                                  |                                |  |  |  |
| S.No. Stage Action By                                                                                                    | Action Date                                                | Status                                                           | Remarks                        |  |  |  |
| 1. Appraiser ARVIND CHAUDHRI                                                                                                    | Penc                                                       | ding with Appraiser                                              |                                |  |  |  |
| If the Probation period is treated as unsatisfact required. However, there is no need to attach a become contradictory in nature. | ory then it is mandatory to<br>nything if the Probation pe | justify by attaching a suppor<br>riod is treated as satisfactory | ting document if<br>as it will |  |  |  |
|                                                                                                    |                                                            | Save                                                             | Submit Close                   |  |  |  |

- If you find the probation period as unsatisfactory, you can select "No" as your response
- You have to attach a supporting document, using the "Choose File" option in case it is not satisfactory
- Mention whether any vigilance case is contemplated/pending against Employee
- You also have to add comments by his/her reporting officer in this given field
- Once all the detailed are entered, click on "Submit" button. If required, you can also save a particular request and submit at a later stage.

| Reques         | st Manager>              | Probation Clos             | sure > Apprais               | ser                                                               |                                                     |                |         |               |                     |
|----------------|--------------------------|----------------------------|------------------------------|-------------------------------------------------------------------|-----------------------------------------------------|----------------|---------|---------------|---------------------|
| Appr           |                          |                            |                              |                                                                   |                                                     |                |         |               |                     |
|                | Status                   | Pending v 💙                | From                         |                                                                   | То                                                  |                |         |               |                     |
| The R<br>and a | equest wit<br>n auto gen | h Reference<br>erated mail | No.94873<br>has been s       | has been Sub<br>ent for acknow                                    | mitted By Appra<br>/ledgement.                      | iser           |         |               |                     |
|                |                          | Request No.                | Employee ID                  | Employee Name                                                     | Request Type                                        | Reference D    | ate     | Approved Date | Status              |
| 1.             |                          | 2021/00043                 | MT0190                       | SHEWTA MANN                                                       | Probation Closure                                   | 30.Apr.2021 00 | ):04:10 |               | Pending with Apprai |
| 2.             | Message                  | :                          |                              |                                                                   |                                                     | ×              | 5:03:36 |               | Pending with Apprai |
| 3.             |                          |                            |                              |                                                                   |                                                     |                | 5:39:42 |               | Pending with Apprai |
|                |                          |                            |                              |                                                                   |                                                     |                |         |               |                     |
|                | 1                        | The R                      | equest with R<br>and an auto | Reference No.948<br>By Appraise<br>generated mail<br>acknowledgem | 373 has been Subr<br>r<br>has been sent for<br>ent. | nitted         |         |               |                     |
|                |                          |                            |                              | Close                                                             |                                                     |                |         |               |                     |
|                |                          |                            |                              |                                                                   |                                                     |                |         |               |                     |

Probation closure request submitted successfully

Probation Closure Authorization Role – "Reviewer"

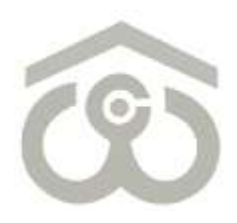

| Reviewer |       |         |        |        |             |             |               |         |              | •           |          |            |
|----------|-------|---------|--------|--------|-------------|-------------|---------------|---------|--------------|-------------|----------|------------|
| Status   | Pendi | ing v 🗸 | From   |        |             | То          | Ei Fi         | lter    | Refresh      | Export      | Back     |            |
| S.No.    |       | Acti    | ion    |        | Request No. | Employee ID | Employee Name | Re      | quest Type   | Reference   | e Date   | Approved D |
| 1.       | Print | Approve | Reject | Return | 2021/00045  | 16468B      | ASWIN VINODAN | K Proba | tion Closure | 29.May.2021 | 15:43:22 |            |
| 2.       | Print | Approve | Reject | Return | 2021/00131  | 14572F      | PRIYA GUPTA   | Proba   | tion Closure | 29.May.2021 | 15:46:14 |            |
|          |       |         |        |        |             |             |               |         |              |             |          | +          |

### **PROBATION CLOSURE – REVIEWER**

- At the Home Page, select your authorization role as "Reviewer" from top left corner
- On menu bar, click on **Request Manager** → **Probation Closure** → **Reviewer**
- You will see the probation records on your screen for which approval/rejection is pending at your end
- To provide approval/rejection on a closure request, click on "Approve" button as shown above
- To return a request back to Appraiser, click on "Return" button

| Part II                   | (Assessment)                                         | by the Reporting Officer)                                                              |                                    |                               |                            |                             |                           |                         |        |  |
|---------------------------|------------------------------------------------------|----------------------------------------------------------------------------------------|------------------------------------|-------------------------------|----------------------------|-----------------------------|---------------------------|-------------------------|--------|--|
| Work h                    | andled during tl                                     | he period <mark>*</mark>                                                               | Demo                               |                               |                            |                             |                           |                         |        |  |
| Whethe                    | er his/her proba                                     | tion period, May be treated as                                                         | Yes                                |                               |                            |                             |                           |                         |        |  |
| satisfac                  | tory closed?*                                        |                                                                                        |                                    |                               |                            |                             |                           |                         |        |  |
| Attach :                  | supporting docu                                      | ment, if not statisfactory                                                             |                                    |                               |                            |                             |                           |                         |        |  |
| Whethe<br>him/he          | er any vigilance<br>r*                               | case is Contemplated/pending against                                                   | Demo                               |                               |                            |                             |                           |                         |        |  |
| Comme                     | ents by Reportin                                     | g Officer <del>×</del>                                                                 | Demo                               |                               |                            |                             |                           |                         |        |  |
| Part II                   | I (Remarks of                                        | Reviewing Officer)                                                                     | ·                                  |                               |                            |                             |                           |                         |        |  |
| Do you                    | agree with the                                       | remarks of the Reporting Officer?*                                                     | Select                             |                               |                            |                             |                           | ~                       |        |  |
| lf not in                 | If not indicate briefly the reasons for disagreement |                                                                                        |                                    |                               |                            |                             |                           |                         |        |  |
| Attach :<br>Officer '     | supporting docu<br>s remarks                         | ment, if disagreeing with Reporting                                                    | Choose File                        | No file chosen                |                            |                             |                           |                         |        |  |
| Comme                     | ents by Reviewi                                      | ng Officer¥                                                                            |                                    |                               |                            |                             |                           |                         |        |  |
| S.No.                     | Stage                                                | Action By                                                                              | Action I                           | Date                          |                            | Status                      |                           | Rema                    | rks    |  |
| 1.                        | Appraiser                                            | VIGNESHWARAN S                                                                         | 29.May.2021                        | 15:43:23                      | Submitted                  | By Apprais                  | er                        |                         |        |  |
| 2.                        | Reviewer                                             | SHIVANAND RAI                                                                          |                                    |                               | Pending w                  | ith Reviewer                | r                         |                         |        |  |
| If the<br>requir<br>becom | Probation p<br>ed. Howeve<br>ne contradic            | eriod is treated as unsatisfact<br>er, there is no need to attach a<br>tory in nature. | ory then it is r<br>nything if the | nandatory to<br>Probation per | justify by<br>riod is trea | attaching a<br>ited as sati | a supporti<br>isfactory a | ng docume<br>is it will | ent if |  |
|                           |                                                      |                                                                                        |                                    |                               |                            | Approve                     | Reject                    | Return                  | Close  |  |

#### **PROBATION CLOSURE – REVIEWER**

- Once you click on "Approve" button, above shown window will appear on your screen
- Employee details will be visible on the top of this window. As a Reviewer, you have to review the Part II
  filled by Appraiser and accordingly proceed to fill the Part III from your end
- Please note, \* marked fields are mandatory to be filled from your end
- You have to choose if you agree with the remarks of the Reporting Officer
- If not, indicate briefly the reasons for disagreement

| Part III (Rema                               | rks of Reviewing Officer)                                                   |                                                                |                                                       |                                            |                               |  |  |  |
|----------------------------------------------|-----------------------------------------------------------------------------|----------------------------------------------------------------|-------------------------------------------------------|--------------------------------------------|-------------------------------|--|--|--|
| Do you agree wi                              | th the remarks of the Reportin                                              | g Officer?* Yes                                                | Yes                                                   |                                            |                               |  |  |  |
| lf not indicate bi                           | iefly the reasons for disagreem                                             | Select                                                         | Select<br>Yes                                         |                                            |                               |  |  |  |
|                                              |                                                                             | Yes                                                            |                                                       |                                            |                               |  |  |  |
|                                              |                                                                             | No                                                             | No                                                    |                                            |                               |  |  |  |
| Attach supportin<br>Officer's remark         | g document, if disagreeing wit<br>s                                         | h Reporting Choose File                                        | No file chosen                                        |                                            |                               |  |  |  |
| Comments by R                                | eviewing Officer \star                                                      | Demo                                                           |                                                       |                                            |                               |  |  |  |
| S.No. Sta                                    | ge Action By                                                                | Action D                                                       | ate                                                   | Status                                     | Remarks                       |  |  |  |
| 1. Apprais                                   | er VIGNESHWARAN S                                                           | 29.May.2021                                                    | 15:43:23 Submitted                                    | By Appraiser                               |                               |  |  |  |
| 2. Reviewe                                   | er SHIVANAND RAI                                                            |                                                                | Pending wi                                            | th Reviewer                                |                               |  |  |  |
| if the Probat<br>required. Ho<br>become cont | ion period is treated as<br>wever, there is no need<br>radictory in nature. | s unsatisfactory then it is m<br>I to attach anything if the P | andatory to justify by a<br>Probation period is treat | attaching a support<br>ted as satisfactory | ing document if<br>as it will |  |  |  |

#### **PROBATION CLOSURE – REVIEWER**

- Attach supporting document, if you are disagreeing with Reporting Officer's remarks
- You also have to add your comments in the last field
- Once all the details are entered, click on "Approve" button. If not satisfied, you can click on "Reject" button
- As explained earlier, you can also return a closure request back to Appraiser/Reporting using the "Return" button as shown above

| Request          | Manager > Probation                   | Closure > R               | eviewer                                            |                                                             |                                         |                   |                      |               |
|------------------|---------------------------------------|---------------------------|----------------------------------------------------|-------------------------------------------------------------|-----------------------------------------|-------------------|----------------------|---------------|
| Review           |                                       |                           |                                                    |                                                             |                                         |                   |                      |               |
| Status           | Pending v 🗙 💦 Fi                      | rom                       |                                                    | То                                                          |                                         |                   |                      |               |
| The Re<br>and an | quest with Refere<br>auto generated n | ence No.94<br>nail has no | 1873 has bo<br>t been sent                         | een Approv<br>for acknow                                    | ed by Review<br>wledgement.             | er                |                      |               |
|                  |                                       |                           | Request No.                                        | Employee ID                                                 | Employee Name                           | Request Type      | Reference Date       | Approved Date |
| 1.               |                                       |                           | 2021/00131                                         | 14572F                                                      | PRIYA GUPTA                             | Probation Closure | 29.May.2021 15:46:14 | 4 1           |
|                  | Message                               |                           |                                                    |                                                             |                                         | *                 |                      | ) - F         |
|                  | T                                     | he Request<br>and an a    | with Referen<br>by<br>uto generate<br>ackno<br>Clo | ce No.94873<br>Reviewer<br>d mail has n<br>wledgement<br>se | has been Appro<br>ot been sent for<br>' | oved              |                      |               |

Probation closure request approved successfully

## Probation Closure Authorization Role – "Countersigning"

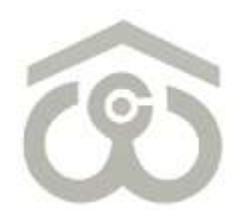

| Status | Pending v 💙   | From   | I [    | <b></b>     | То          | 🗐 🛛 Filt        | er Refresh        | Export Back          |            |  |
|--------|---------------|--------|--------|-------------|-------------|-----------------|-------------------|----------------------|------------|--|
| S.No.  | A             | tion   |        | Request No. | Employee ID | Employee Name   | Request Type      | Reference Date       | Approved D |  |
| 1.     | Print Approve | Reject | Return | 2021/00045  | 16468B      | ASWIN VINODAN K | Probation Closure | 29.May.2021 15:43:22 |            |  |
| 2.     | Print Approve | Reject | Return | 2021/00131  | 14572F      | PRIYA GUPTA     | Probation Closure | 29.May.2021 15:46:14 |            |  |
| •      |               |        |        |             |             |                 |                   |                      |            |  |

- At the Home Page, select your authorization role as "Countersigning" from top left corner
- On menu bar, click on **Request Manager** → **Probation Closure** → **Countersigning**
- You will see the probation records on your screen for which approval/rejection is pending at your end
- To provide approval/rejection on a closure request, click on "Approve" button as shown above
- To return a request back to Reviewer, click on "Return" button

| Part II (Assessment by the Reporting Officer)                                  |                            |
|--------------------------------------------------------------------------------|----------------------------|
| Work handled during the period*                                                | Demo                       |
| Whether his/her probation period, May be treated as                            | Yes                        |
| satisfactory closed?*                                                          |                            |
| Attach supporting document, if not statisfactory                               |                            |
| Whether any vigilance case is Contemplated/pending against him/her*            | Demo                       |
| Comments by Reporting Officer*                                                 | Demo                       |
| Part III (Remarks of Reviewing Officer)                                        |                            |
| Do you agree with the remarks of the Reporting Officer?*                       | Yes                        |
| If not indicate briefly the reasons for disagreement                           | Demo                       |
| Attach supporting document, if disagreeing with Reporting<br>Officer's remarks |                            |
| Comments by Reviewing Officer *                                                | Demo                       |
| Part IV (Countersigning Authority)                                             |                            |
| Do you agree with the remarks of the Reviewing Officer?*                       | Select 🗸                   |
| If not indicate briefly the reasons for disagreement                           |                            |
| Attach supporting document, if disagreeing with Reviewing<br>Officer's remarks | Choose File No file chosen |
| Comments by Countersigning Authority*                                          |                            |

- Once you click on "Approve" button, above shown window will appear on your screen
- Employee details will be visible on the top of this window. As a Countersigning Authority, you have to review the Part II filled by Appraiser and Part III filled by Reviewer and accordingly proceed to fill the Part IV from your end
- You have to choose if you agree with the remarks of the Reviewing Officer
- If not, indicate briefly the reasons for disagreement

| Part   | IV (Countersigning A      | uthority)                                                                                                    |                             |                                      |             |  |  |  |
|--------|---------------------------|----------------------------------------------------------------------------------------------------|-----------------------------|--------------------------------------|-------------|--|--|--|
| Do yo  | u agree with the remar    | ks of the Reviewing Officer?*                                                                                   | Yes                         | Yes                                  |             |  |  |  |
| lf not | indicate briefly the reas | sons for disagreement                                                                                           | Select                      |                                      | h           |  |  |  |
|        |                           | in an a subscription of the second second second second second second second second second second second second | Yes                         |                                      |             |  |  |  |
|        |                           |                                                                                                    | No                          |                                      | ,           |  |  |  |
|        |                           |                                                                                                    |                             |                                      |             |  |  |  |
| Attack | supporting document,      | if disagreeing with Reviewing                                                                                   | Choose File No file chose   | n                                    |             |  |  |  |
| Office | r's remarks               |                                                                                                    |                             |                                      |             |  |  |  |
| Comm   | ents by Countersigning    | Authority×                                                                                                    | Demo                        |                                      |             |  |  |  |
|        |                           | •                                                                                                    |                             |                                      |             |  |  |  |
|        |                           |                                                                                                    |                             |                                      |             |  |  |  |
| C Ma   | Cto                       | Anti-n Du                                                                                                    | Artic Or                    | Canadara                             | Destados    |  |  |  |
| 5.NO.  | Stage                     | ACUON BY                                                                                                    | ACBON UN                    | Status                               | Remarks     |  |  |  |
| 1.     | Appraiser                 | VIGNESHWARAN S                                                                                                  | 29.May.2021 15:43:23        | Submitted By Appraiser               |             |  |  |  |
| 2.     | Reviewer                  | SHIVANAND RAI                                                                                                   | 29.May.2021 16:02:51        | Approved by Reviewer                 |             |  |  |  |
| З.     | Countersigning            | 16492E                                                                                                    |                             | Pending with Countersigning          |             |  |  |  |
| If the | Probation period          | l is treated as unsatisfac                                                                                      | tory then it is mandatory t | to justify by attaching a supporting | document if |  |  |  |
| requi  | red. However, th          | ere is no need to attach a                                                                                      | anything if the Probation p | eriod is treated as satisfactory as  | it will     |  |  |  |
| beco   | me contradictory          | in nature.                                                                                                    |                             |                                      |             |  |  |  |
|        |                           |                                                                                                    |                             |                                      |             |  |  |  |
|        |                           |                                                                                                    |                             |                                      |             |  |  |  |

- Attach supporting document, if you are disagreeing with Reviewing Officer's remarks
- You also have to add your comments in the last field
- Once all the details are entered, click on "Approve" button. If not satisfied, you can click on "Reject" button
- As explained earlier, you can also return a closure request back to Reviewer using the "Return" button as shown above

| Request          | : Manager>Prob                 | ation Closures               | Countersignin                                              | 9                                                          |                           |                   |                     |               |
|------------------|--------------------------------|------------------------------|------------------------------------------------------------|------------------------------------------------------------|---------------------------|-------------------|---------------------|---------------|
|                  | ersigning                      |                              |                                                            |                                                            |                           |                   |                     |               |
| Status           | Pending v 🗸                    | From                         |                                                            | То                                                         |                           |                   |                     |               |
| The Re<br>and an | equest with Re<br>auto general | eference No.<br>ted mail has | 94873 has b<br>been sent for                               | een Approv<br>acknowle                                     | ed by Counter<br>Igement. | rsigning          |                     |               |
|                  |                                |                              | Request No.                                                | Employee ID                                                | Employee Name             | Request Type      | Reference Date      | Approved Date |
| 1.               |                                |                              | n 2021/00131                                               | 14572F                                                     | PRIYA GUPTA               | Probation Closure | 29.May.2021 15:46:1 | .4 1          |
| 4                | Message                        |                              |                                                            |                                                            |                           | *                 |                     |               |
|                  | 1                              | The Reque<br>and             | st with Referen<br>by Co<br>an auto genera<br>ackno<br>Clo | ce No.94873<br>ountersigning<br>ted mail has<br>wledgement | has been Appro            | oved              |                     |               |

Probation closure request approved successfully

## Probation Closure Authorization Role – "Personnel Division"

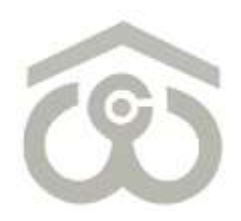

| Reques<br>Perso | t Manager>Prot | oation Clo | osure > P | ersonnel Divi | sion        |                   |                   |                      |          |
|-----------------|----------------|------------|-----------|---------------|-------------|-------------------|-------------------|----------------------|----------|
| Status          | Pending v 💙    | From       |           | <b></b>       | То          | 🗐 🛛 🗐 Filter      | Refresh           | Export Back          |          |
| S.No.           | Ac             | tion       |           | Request No.   | Employee ID | Employee Name     | Request Type      | Reference Date       | Approved |
| 1.              | Print Approve  | Reject     | Return    | 2021/00041    | 16410L      | SANDEEP KAUR VIRK | Probation Closure | 28.May.2021 20:31:3  | L        |
| 2.              | Print Approve  | Reject     | Return    | 2021/00045    | 16468B      | ASWIN VINODAN K   | Probation Closure | 29.May.2021 15:43:2  | 2        |
| з.              | Print Approve  | Reject     | Return    | 2021/00131    | 14572F      | PRIYA GUPTA       | Probation Closure | 29.May.2021 15:46:14 | 1        |
|                 |                |            |           |               | ·           |                   |                   | ·                    | •        |

- At the Home Page, select your authorization role as "Personnel Division" from top left corner
- On menu bar, click on **Request Manager** → **Probation Closure** → **Personnel Division**
- You will see the probation records on your screen for which approval/rejection is pending at your end
- To provide approval/rejection on a closure request, click on "Approve" button as shown above
- To return a request back to Countersigning Authority, click on "Return" button

| Part II (Assessment by the Reporting Officer)                                  |                            |   |
|--------------------------------------------------------------------------------|----------------------------|---|
| Work handled during the period*                                                | Demo                       |   |
| Whether his/her probation period, May be treated as satisfactory closed?*      | Yes                        |   |
| Attach supporting document, if not statisfactory                               |                            |   |
| Whether any vigilance case is Contemplated/pending against him/her*            | Demo                       |   |
| Comments by Reporting Officer*                                                 | Demo                       |   |
| Part III (Remarks of Reviewing Officer)                                        |                            |   |
| Do you agree with the remarks of the Reporting Officer? $st$                   | Yes                        |   |
| If not indicate briefly the reasons for disagreement                           | Demo                       |   |
| Attach supporting document, if disagreeing with Reporting<br>Officer's remarks |                            |   |
| Comments by Reviewing Officer*                                                 | Demo                       |   |
| Part IV (Countersigning Authority)                                             |                            |   |
| Do you agree with the remarks of the Reviewing Officer?*                       | Yes                        |   |
| If not indicate briefly the reasons for disagreement                           | Demo                       |   |
| Attach supporting document, if disagreeing with Reviewing<br>Officer's remarks |                            |   |
| Comments by Countersigning Authority*                                          | Demo                       |   |
| Part V (Personnel Division)                                                    |                            |   |
| Vigilance clearance Status*                                                    |                            |   |
| Attach document for Vigilance Clearance Status                                 | Choose File No file chosen |   |
| Attach document for educational verification                                   | Choose File No file chosen | ÷ |

- Once you click on "Approve" button, above shown window will appear on your screen
- Employee details will be visible on the top of this window. As Personnel Division, you have to review the Part II, Part III and Part IV and accordingly proceed to fill the Part IV from your end
- You have to mentioned the Vigilance Clearance Status for this Employee
- Attach document for Vigilance Clearance Status using "Choose File" option
- Attach document for Educational Verification using "Choose File" option

| Vigilance clearance Status                                                               | *                                                      | Demo                                                                                                   |                                                                                                    |                  |  |  |
|------------------------------------------------------------------------------------------|--------------------------------------------------------|----------------------------------------------------------------------------------------------------|----------------------------------------------------------------------------------------------------|------------------|--|--|
|                                                                                          |                                                        |                                                                                                    |                                                                                                    | /                |  |  |
| Attach document for Vigila                                                               | nce Clearance Status                                   | Choose File No file chose                                                                              | n                                                                                                    |                  |  |  |
| Attach document for educa                                                                | tional veritication                                    | Choose File No file chose                                                                              | n                                                                                                    |                  |  |  |
| Attach document for chara                                                                | cter and antecedent verification                       | Choose File No file chose                                                                              | n                                                                                                    |                  |  |  |
| Attach document for caste                                                                | veritication                                           | Choose File No file chose                                                                              | n                                                                                                    |                  |  |  |
| Attach document for PH dis                                                               | sability certificate verification                      | Choose File No file chose                                                                              | n                                                                                                    |                  |  |  |
| Attach document for any o                                                                | ther verification                                      | Choose File No file chosen                                                                             |                                                                                                    |                  |  |  |
| Comments by Personnel Di                                                                 | vision <b>*</b>                                        | Demo                                                                                                   |                                                                                                    |                  |  |  |
|                                                                                          |                                                        |                                                                                                    | MD. INTSHAMUDDIN (10792A)                                                                                            |                  |  |  |
| Competent Authority                                                                      |                                                        | MD. INTSHAMUDDIN (10792)                                                                               | 4)                                                                                                    |                  |  |  |
| Competent Authority<br>S.No. Stage                                                       | Action By                                              | MD. INTSHAMUDDIN (10792)                                                                               | A.) Status                                                                                                    | Remarks          |  |  |
| Competent Authority<br>S.No. Stage<br>1. Appraiser                                       | Action By<br>VIGNESHWARAN S                            | MD. INTSHAMUDDIN (10792) Action On 29.May.2021 15:43:23                                                | A) Status Submitted By Appraiser                                                                                     | Remarks          |  |  |
| Competent Authority<br>S.No. Stage<br>1. Appraiser<br>2. Reviewer                        | Action By<br>VIGNESHWARAN S<br>SHIVANAND RAI           | MD. INTSHAMUDDIN (10792)<br>Action On<br>29.May.2021 15:43:23<br>29.May.2021 16:02:51                  | A)           Status           Submitted By Appraiser           Approved by Reviewer                                  | Remarks          |  |  |
| S.No.     Stage       1.     Appraiser       2.     Reviewer       3.     Countersigning | Action By<br>VIGNESHWARAN S<br>SHIVANAND RAI<br>16492E | Action On           29.May.2021 15:43:23           29.May.2021 16:02:51           29.May.2021 16:02:51 | A)           Status           Submitted By Appraiser           Approved by Reviewer           Approved by Countersid | Remarks<br>gning |  |  |

- Attach all the documents as mentioned above using the "Choose File" option
- Add your comments in the given field as shown above
- You also have to select the Competent Authority for approval. Type the name or Employee Code of competent authority and select the desired option
- Once all the details are entered, click on "Approve" button. If not satisfied, you can click on "Reject" or "Return" button

| Request          | : Manager > Probat              | tion Closure > P              | ersonnel Divi                                   | ision                                                         |                                           |                   |                      |          |
|------------------|---------------------------------|-------------------------------|-------------------------------------------------|---------------------------------------------------------------|-------------------------------------------|-------------------|----------------------|----------|
| Perso            | nnel Division                   |                               |                                                 |                                                               |                                           |                   |                      |          |
| Status           | Pending v 💙                     | From                          |                                                 | То                                                            | Filter                                    |                   |                      |          |
| The Re<br>and an | quest with Ref<br>auto generate | erence No.94<br>d mail has be | 4873 has b<br>en sent for                       | een Submit<br>• acknowlee                                     | ted By Personnel D<br>dgement.            | ivision           |                      |          |
|                  | Actio                           |                               | Request No.                                     | Employee ID                                                   | Employee Name                             | Request Type      | Reference Date       | Approved |
| 1.               | Print Approve F                 | Reject Return                 | 2021/00041                                      | 16410L                                                        | SANDEEP KAUR VIRK                         | Probation Closure | 28.May.2021 20:31:33 |          |
| 2.               | Message                         |                               |                                                 |                                                               |                                           | 🗱 in Closure      | 29.May.2021 15:46:14 | ,        |
|                  |                                 |                               |                                                 |                                                               |                                           |                   |                      | ×.       |
|                  | i                               | The Request<br>and an         | with Referen<br>By Pers<br>auto genera<br>ackno | ce No.94873<br>sonnel Divisio<br>ited mail has<br>iwledgement | has been Submitted<br>on<br>been sent for |                   |                      |          |
|                  |                                 |                               |                                                 |                                                               |                                           |                   |                      |          |

Probation closure request approved successfully

# Probation Closure Authorization Role – "Competent Authority"

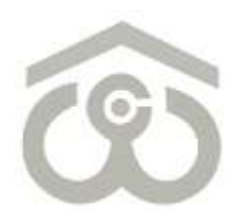

| tatus | Pend  | ling v 🗸 | From   |        | <b></b>     | То          | 🗰 Filter R              | Refresh Export    | Back                |
|-------|-------|----------|--------|--------|-------------|-------------|-------------------------|-------------------|---------------------|
| i.No. |       | Act      | ion    |        | Request No. | Employee ID | Employee Name           | Request Type      | Reference Date      |
| 1.    | Print | Approve  | Reject | Return | 00002       | 10792A      | MD. INTSHAMUDDIN        | Probation Closure | 26.Feb.2021 17:39:3 |
| 2.    | Print | Approve  | Reject | Return | 00005       | 10792A      | MD. INTSHAMUDDIN        | Probation Closure | 19.Mar.2021 11:05:0 |
| з.    | Print | Approve  | Reject | Return | 2021/00025  | 16445C      | KEERTHI K PADIYAR       | Probation Closure | 27.Apr.2021 10:14:0 |
| 4.    | Print | Approve  | Reject | Return | 2021/00026  | 16447K      | SHRI RAMAVATH AMARSINGH | Probation Closure | 12.May.2021 11:51:2 |
| 5.    | Print | Approve  | Reject | Return | 2021/00031  | 16382A      | MAHIMA DAGAR            | Probation Closure | 13.May.2021 19:33:2 |
| 6.    | Print | Approve  | Reject | Return | 2021/00041  | 16410L      | SANDEEP KAUR VIRK       | Probation Closure | 28.May.2021 20:31:3 |
| 7.    | Print | Approve  | Reject | Return | 2021/00045  | 16468B      | ASWIN VINODAN K         | Probation Closure | 29.May.2021 15:43:2 |
| 8.    | Print | Approve  | Reject | Return | 2021/00131  | 14572F      | PRIYA GUPTA             | Probation Closure | 29.May.2021 15:46:1 |
| 9.    | Print | Approve  | Reject | Return | 2021/00132  | 12344G      | A A RIZVI               | Probation Closure | 28.May.2021 20:48:3 |
| 10.   | Print | Approve  | Reject | Return | 2021/00133  | 16379A      | PRADEEP C               | Probation Closure | 28.May.2021 14:27:3 |

- At the Home Page, select your authorization role as "Competent Authority" from top left corner
- On menu bar, click on **Request Manager** → **Probation Closure** → **Competent Authority**
- You will see the probation records on your screen for which approval/rejection is pending at your end
- To provide approval/rejection on a closure request, click on "Approve" button as shown above
- To return a request back to Personnel Division, click on "Return" button

| Part IV (Countersigning Authority)                                             |          |
|--------------------------------------------------------------------------------|----------|
| Do you agree with the remarks of the Reviewing Officer? $st$                   | Yes      |
| f not indicate briefly the reasons for disagreement                            | Demo     |
| Attach supporting document, if disagreeing with Reviewing<br>Officer's remarks |          |
| Comments by Countersigning Authority*                                          | Demo     |
| Part V (Personnel Division)                                                    |          |
| Vigilance clearance Status*                                                    | Demo     |
| Attach document for Vigilance Clearance Status                                 |          |
| Attach document for educational verification                                   |          |
| Attach document for character and antecedent verification                      |          |
| Attach document for caste verification                                         |          |
| Attach document for PH disability certificate verification                     |          |
| Attach document for any other verification                                     |          |
| Comments by Personnel Division*                                                | Demo     |
| Part VI (Competent Authority)                                                  |          |
| Whether his/her probation period, May be treated as<br>satisfactory closed?*   | Select 🗸 |
| Comments by Competent Authority*                                               |          |

- Once you click on "Approve" button, above shown window will appear on your screen
- Employee details will be visible on the top of this window. As a Competent Authority, you have to review the Part II, III, IV and V and accordingly proceed to fill the Part VI from your end
- You have to choose if probation period shall be treated as satisfactorily closed

| Part                                                | /I (Competent Authority)                                              |                                                            |                                                            |                                                                           |                       |  |  |
|-----------------------------------------------------|-----------------------------------------------------------------------|------------------------------------------------------------|------------------------------------------------------------|---------------------------------------------------------------------------|-----------------------|--|--|
| Whether his/her probation period, May be treated as |                                                                       |                                                            | Yes                                                        |                                                                           |                       |  |  |
| satisfa                                             | ctory closed?*                                                        |                                                            |                                                            |                                                                           |                       |  |  |
| Comments by Competent Authority*                    |                                                                       |                                                            | Demo                                                       |                                                                           |                       |  |  |
|                                                     |                                                                       |                                                            |                                                            |                                                                           |                       |  |  |
|                                                     |                                                                       |                                                            |                                                            |                                                                           |                       |  |  |
| Compo                                               | etent Authority                                                       |                                                            | MD. INTSHAMUDDIN (10792)                                   | A)                                                                        |                       |  |  |
| S.No.                                               | Stage                                                                 | Action By                                                  | Action Date                                                | Status                                                                    | Remarks               |  |  |
| 1.                                                  | Appraiser                                                             | VIGNESHWARAN S                                             | 29.May.2021 15:43:23                                       | Submitted By Appraiser                                                    |                       |  |  |
| 2.                                                  | Reviewer                                                              | SHIVANAND RAI                                              | 29.May.2021 16:02:51                                       | Approved by Reviewer                                                      |                       |  |  |
| З.                                                  | Countersigning                                                        | 16492E                                                     | 29.May.2021 16:17:30                                       | Approved by Countersigning                                                |                       |  |  |
| 4.                                                  | Personnel Division                                                    | SHIVA SHANKARA J                                           | 29.May.2021 16:30:49                                       | Submitted By Personnel Division                                           |                       |  |  |
| 5.                                                  | Competent Authority                                                   | MD. INTSHAMUDDIN                                           |                                                            | Pending with Competent Authority                                          |                       |  |  |
| If the<br>requi<br>beco                             | Probation period is t<br>red. However, there<br>me contradictory in n | treated as unsatisfact<br>is no need to attach a<br>ature. | ory then it is mandatory to<br>nything if the Probation pe | o justify by attaching a supporting eriod is treated as satisfactory as i | document if<br>t will |  |  |
|                                                     |                                                                       |                                                            |                                                            | Approve Reject R                                                          | eturn <u>Clo</u>      |  |  |

- You also have to add your comments in the last field
- Once all the details are entered, click on "Approve" button. If not satisfied, you can click on "Reject" button
- As explained earlier, you can also return a closure request back to Personnel Division using the "Return" button as shown above

| ompe            | etent Authority                                    |                              |                          |                                     |                  |                       |
|-----------------|----------------------------------------------------|------------------------------|--------------------------|-------------------------------------|------------------|-----------------------|
| atus            | Pending v 💙 🛛 From                                 |                              | То                       | 🗰 Filter                            |                  |                       |
| he Rei<br>nd an | quest with Reference No<br>auto generated mail has | .94873 has b<br>been sent fo | een Submit<br>r acknowle | ted By Competent Author<br>dgement. | rity             |                       |
|                 |                                                    |                              | Employee ID              |                                     | Request Type     | Reference Date        |
| 1. P            |                                                    | rn 00002                     | 10792A                   | MD. INTSHAMUDDIN                    | Probation Closur | e 26.Feb.2021 17:39:3 |
| 2.              | Message                                            |                              |                          | \$                                  | Probation Closur | e 19.Mar.2021 11:05:0 |
| з. [            |                                                    |                              |                          |                                     | Probation Closur | e 27.Apr.2021 10:14:0 |
| 4.              |                                                    |                              |                          |                                     | Probation Closur | e 12.May.2021 11:51:2 |
| 5.              | The Requ                                           | est with Referen             | nce No.94873             | has been Submitted                  | Probation Closur | e 13.May.2021 19:33:2 |
| 6.              | and and                                            | an auto genera               | ated mail has            | been sent for                       | Probation Closur | e 28.May.2021 20:31:3 |
| 7.              |                                                    | ackno                        | owledgement              | •                                   | Probation Closur | e 29.May.2021 15:46:1 |
| 8.              |                                                    |                              |                          |                                     | Probation Closur | e 28.May.2021 20:48:3 |
| 9.              |                                                    | _                            |                          |                                     | Probation Closur | e 28.May.2021 14:27:3 |

Probation closure request approved successfully